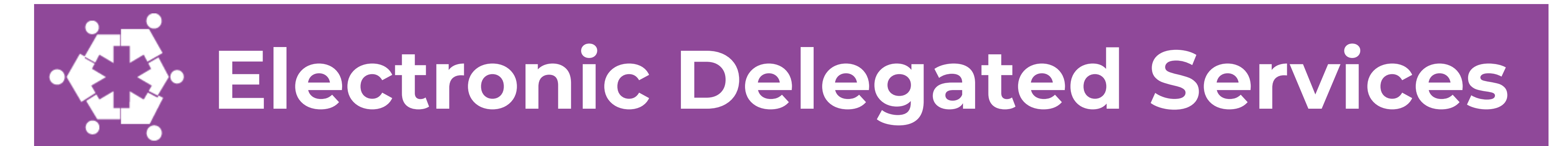

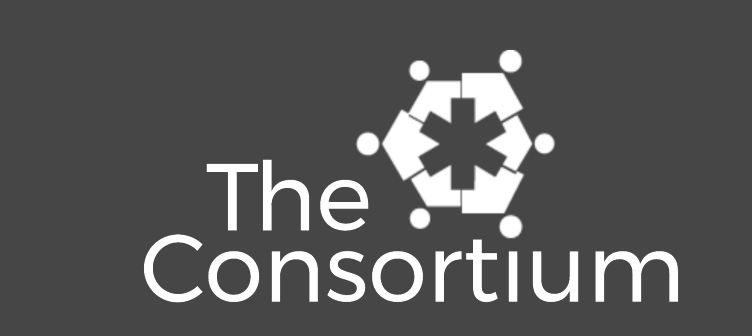

## How to approve and deny the nursing services you delegate

1

Log into ezEdMed with your username and password

2

Look for the "Delegated nursing services awaiting approval" notification on the left side of your screen The Web Addresses for ezEdMed are:

https://col.ezedmed.infohandler.com (Districts beginning with letters A-De & Westminster Public Schools)

https://co2.ezedmed.infohandler.com

(Districts beginning with letters Di-Z)

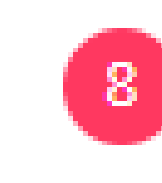

Delegated nursing services awaiting approval

Approve delegated nursing services

Then click the blue "Approve delegated nursing services" link

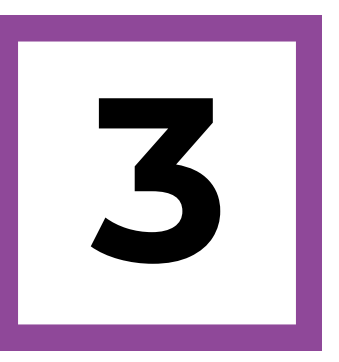

Review the services in the "Waiting to be Approved" tab

- Check the box beneath the green thumbs up to approve
- Check the box beneath the red thumbs down to deny
- Then click save

**Special Services Provided by Delegated Aides:** 

| W                                                                                                    | aiting t | o be Approved | Services you have Approved Services you have Denied |        |      |                                    |                   |
|----------------------------------------------------------------------------------------------------|----------|---------------|-----------------------------------------------------|--------|------|------------------------------------|-------------------|
| Sh                                                                                                    | ow all   | by McSmithe   | rs, Smitty 3 by Von Test, Tester 5                  |        |      |                                    |                   |
| Showing 8 matching delegated nursing services<br>Actions: [Mark all Approved] [Mark all Denied] [Clear all] |          |               |                                                     |        |      |                                    |                   |
|                                                                                                    | -        | Date          | Student                                             | # Mins | Note | Nursing Service Provided           | Provided by       |
|                                                                                                    |          | 2019-11-26    | CRASK, MAKAYLA ROSE                                 | 15     | Ê    | Diapering & Catheter Care          | Smitty McSmithers |
|                                                                                                    |          | 2019-11-26    | CRASK, MAKAYLA ROSE                                 | 10     |      | Diapering & Catheter Care          | Smitty McSmithers |
|                                                                                                    |          | 2019-11-26    | MARTINEZ, SHARLA THOMAS                             | 25     | Ē    | G-tube Feeding & Tracheostomy Care | Tester Von Test   |
|                                                                                                    |          | 2019-11-26    | MARTINEZ, SHARLA THOMAS                             | 30     | E    | G-tube Feeding & Tracheostomy Care | Tester Von Test   |
|                                                                                                    |          | 2019-11-27    | CRASK, MAKAYLA ROSE                                 | 15     | E    | Diapering & Catheter Care          | Smitty McSmithers |
|                                                                                                    |          | 2019-11-27    | MARTINEZ, SHARLA THOMAS                             | 25     | E    | G-tube Feeding & Tracheostomy Care | Tester Von Test   |
|                                                                                                    |          | 2019-11-27    | MARTINEZ, SHARLA THOMAS                             | 25     | Ē    | G-tube Feeding & Tracheostomy Care | Tester Von Test   |
|                                                                                                    |          | 2019-11-28    | MARTINEZ, SHARLA THOMAS                             | 30     |      | G-tube Feeding & Tracheostomy Care | Tester Von Test   |

Save - Marks the checked delegated nursing services above as being Approved or Denied.

8oz forumla / 4 oz flush

\*Hover your mouse over the note icon to read the note entered for a particular service Contact The Consortium for assistance:

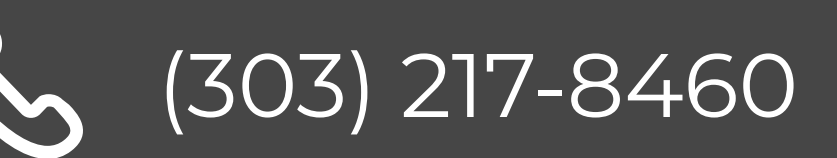

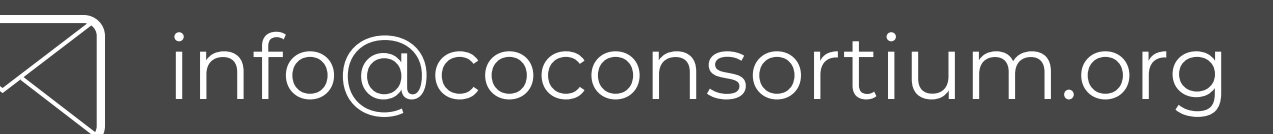